Recovery from Level 3a Trigger File: H\_CRP\_AOC\_03AH.xls Author: dsalt-hp

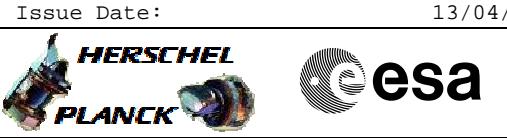

# Procedure Summary

| The objective of this Herschel ACMS contingency procedure is to recover from a Level 3a Trigger.                                                                                                    |
|----------------------------------------------------------------------------------------------------|
| The procedure involves the following activities:<br>- check initial conditions<br>- enable low rate TM packet, as necessary<br>- verify completion of Sun acquisition<br>- check reconfiguration log data<br>- select appropriate RM Programming Set on relevant RM<br>- disable low rate TM packet, as necessary<br>- return to SCM (calls H_CRP_AOC_XA2C)                                                                                                    |
| The procedure describes the steps necessary to bring the<br>subsystem to nominal operation after a PM reset caused by a level<br>3a RM trigger.<br>The oparator's actions following a PM reset on Herschel are<br>similar to those carried out on Planck if the reset occurs in the<br>high threshold phase. The steps include the control of low rate<br>MTM packets, the resetting of some of the RM control registers<br>as well as procedure calls to return the subsystem to science<br>mode, which are similar to those carried out when the science                                                                                                    |
| mode is entered for the first time.                                                                                                    |
| USAGE:<br>The procedure is applicable assuming that the level 3a trigger<br>that caused the resetting of the PM was not due to a transient<br>problem in either hardware or software so that the desired<br>recovery is to return the ACMS to a condition which will allow<br>the resumption of normal science operation. This should represent<br>by far the most likely contingency case in flight. In a less<br>probable case, the cause of the trigger may indicate that the<br>hardware of the current PM has suffered a degradation and may be<br>unreliable. The preffered response in this case will be configure<br>both RM's to respond to respond to the next internal alarm with a<br>PM reconfiguration at level 3B. This alternative should be<br>covered in a dedicated procedure. |
| Summary of Constraints                                                                                                    |

## Spacecraft Configuration

Start of Procedure

Type Pre-condition Here

End of Procedure

Type Post-condition Here

Reference File(s)

Input Command Sequences

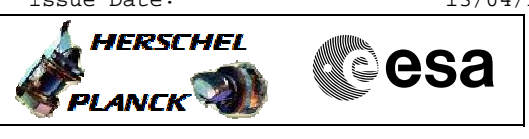

HFAD3LW5 HFADRMR1 HFADRMR2 HRAD2PS1 HRAD2PS2 HRAD2PS3 HRAD2PS4 HRAD2PS5 HRAD2PS7 HRAD2PS7 HRAD2PS8

Output Command Sequences NULLSEQ2 NULLSEQ7 NULLSEQ9 NULLSEQ8 NULLSEQ8 NULLSEQ8 NULLSEQC NULLSEQ0 NULLSEQ6 NULLSEQ6 NULLSEQ6 NULLSEQ1

Recovery from Level 3a Trigger

File: H\_CRP\_AOC\_03AH.xls

Author: dsalt-hp

## Referenced Displays

 ANDs
 GRDs
 SLDs

 ZAA07999
 ZAA01999
 ZAA00999
 ZAA00999

 ZAA00999
 ZAA07999
 ZAA02999
 ZAA02999

### Configuration Control Information

| DATE     | FOP ISSUE | VERSION | MODIFICATION DESCRIPTION                                                            | AUTHOR   | SPR REF |
|----------|-----------|---------|-------------------------------------------------------------------------------------|----------|---------|
| 13/01/09 |           | 1       | Created                                                                             | dsalt-hp |         |
| 18/01/09 | 2         | 2       | Steps included to ensure downlink is 5kbps or more, plus associated warning comment | dsalt-hp |         |

Doc No. :PT-HMOC-OPS-FOP-6001-OPS-OAH Fop Issue : 3.0

Recovery from Level 3a Trigger File: H\_CRP\_AOC\_03AH.xls Author: dsalt-hp

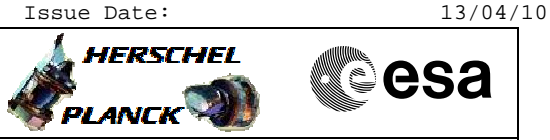

# Procedure Flowchart Overview

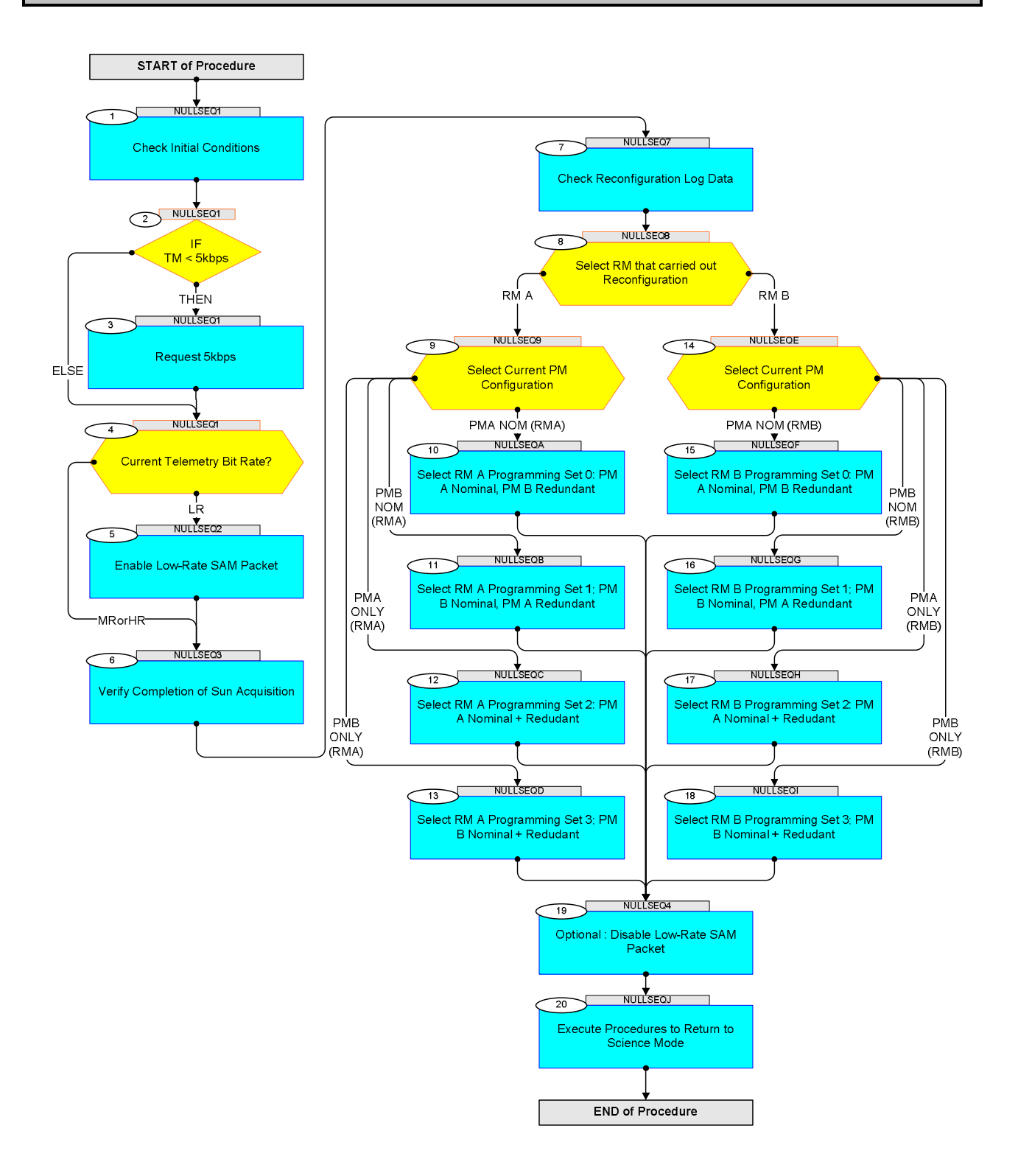

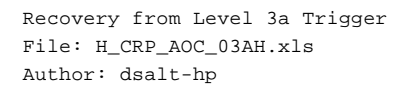

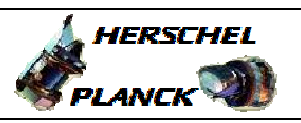

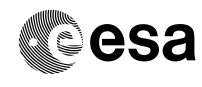

| Step<br>No. | Time | Activity/Remarks                                                                                                    | TC/TLM                  | Display/ Branch                |
|-------------|------|----------------------------------------------------------------------------------------------------|-------------------------|--------------------------------|
|             |      | Beginning of Procedure                                                                                                    |                         |                                |
|             |      | TC Seq. Name :NULLSEQ1 ( )                                                                                                    |                         |                                |
|             |      | TimeTag Type:<br>Sub Schedule ID:                                                                                                    |                         |                                |
| 1           |      | Check Initial Conditions<br>This step provides the initial telemetry checks for                                                       |                         | Next Step:<br>2                |
|             |      | Checking that a level sa alann has occurred.                                                                                          |                         |                                |
| 1.1         |      | Pre-conditions (need to be TRUE in order to proceed)                                                                                  |                         |                                |
|             |      | Verify Telemetry<br>StartupSurvNom AEG44050                                                                                           | = Nominal               | AND=ZAA07999                   |
|             |      | Verify Telemetry<br>PwrOnResetRegA AEG41050                                                                                           | = Warm Start            | AND=ZAA07999                   |
|             |      | Verify Telemetry PwrOnResetRegB AEG42050                                                                                              | = Warm Start            | AND=ZAA07999                   |
|             |      | Verify Telemetry AcmsMode AESMG002                                                                                                    | = SAM                   | AND=ZAA01999                   |
| 1.2         |      | Check whether Sun acquistion is completed                                                                                             |                         |                                |
|             |      | Verify Telemetry<br>Sunvector X BRF AEUVX001                                                                                          | <to be="" read=""></to> | AND=ZAA00999                   |
|             |      | Verify Telemetry<br>Sunvector Y BRF AEUVY001                                                                                          | <to be="" read=""></to> | AND=ZAA00999                   |
|             |      | Verify Telemetry<br>Sunvector Z BRF AEUVZ001                                                                                          | <to be="" read=""></to> | AND=ZAA00999                   |
|             |      | Verify Telemetry AcmsSubstate AESMF002                                                                                                | = SAM Sun Point         | AND=ZAA01999                   |
|             |      |                                                                                                    |                         |                                |
| 2           |      | IF<br>TM < 5kbps                                                                                                    |                         | Next Step:<br>THEN 3<br>ELSE 4 |
| 3           |      | Request 5kbps                                                                                                    |                         | Next Step:<br>4                |
|             |      | Request <u>CDMU SOE</u> to change the downlink data rate to<br>5kbps or greater and to inform the FCT when this rate<br>is available. |                         |                                |

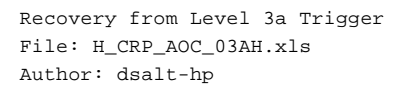

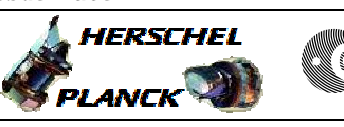

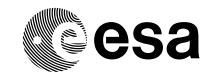

| Step<br>No. | Time | Activity/Remarks                                                                                                    | TC/TLM                                        | Display/ Branch                |
|-------------|------|----------------------------------------------------------------------------------------------------|-----------------------------------------------|--------------------------------|
|             |      |                                                                                                    |                                               |                                |
| 4           |      | Current Telemetry Bit Rate?                                                                                                    |                                               | Next Step:<br>LR 5<br>MRorHR 6 |
|             |      | Whether low rate mode telemetry needs to be enabled<br>depends on what telemetry bit rate the spacecraft is<br>configured for at this point in time. In response to<br>the ACMS level 3a triggering the CDMU transitions to<br>its SAM mode with the bit rate set to 5 kbps. By the<br>time of exercising this procedure the TTC engineer<br>may or may not have configured the spacecraft back to<br>medium or high rate. |                                               |                                |
| 4.1         |      |                                                                                                    |                                               |                                |
| 4.1         |      | Check telemetry bit rate                                                                                                    |                                               |                                |
|             |      | Verify Telemetry<br>TME_BITRATE DEMRF160                                                                                                    | HR = 1.5 Mbps<br>LR = 5 Kbps<br>MR = 150 Kbps | AND=ZAD07999                   |
|             |      |                                                                                                    |                                               |                                |
| 4.2         |      | Select appropriate branch                                                                                                    |                                               |                                |
|             |      | Low bit rate -> GO TO STEP 3                                                                                                    |                                               |                                |
|             |      | Medium or high bit rate -> GO TO STEP 4                                                                                                    |                                               |                                |
|             |      |                                                                                                    |                                               |                                |
|             |      | TC Seq. Name :NULLSE02 ( )                                                                                                    |                                               |                                |
|             |      | TimeTag Type: N<br>Sub Schedule ID:                                                                                                    |                                               |                                |
| 5           |      | Enable Low-Rate SAM Packet                                                                                                    |                                               | Next Step:<br>6                |
|             |      | This step enables the SAM low-rate mode packet:<br>A3H_LR_MSAM {Herschel LowRate MTM SAM}. Its size and<br>default settings:<br>Packet size = 3552 bits<br>Interval = 4 s (= 16 sampling periods)<br>Packet rate = 3552 [bits] / 4 [s] = <b>888 [bps]</b>                                                                                                    |                                               |                                |
|             |      |                                                                                                    |                                               |                                |

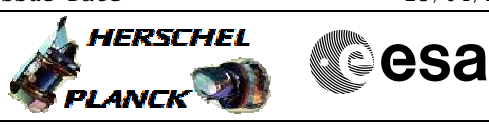

| Step<br>No. | Time | Activity/Remarks                                                                                                    | TC/TLM                                | Display/ Branch |
|-------------|------|----------------------------------------------------------------------------------------------------|---------------------------------------|-----------------|
|             |      | ***** WARNING *****<br>Do NOT uplink this TC sequence <u>if current TM rate is</u><br><u>below 5kbps</u> , as this will cause blockage of the<br>downlink.                       |                                       |                 |
| 5.1         |      | Uplink Sequence HFAD3LW5<br>Execute Sequence                                                                                                    |                                       | SEQ             |
|             |      | <pre>HFAD3LW5 EnableLowRateSamPkt v07 Sequence Grouping = - SSID : 0</pre>                                                                                                    |                                       |                 |
| 5.2         |      | Verify Diagnostic Packet Enable                                                                                                    |                                       |                 |
|             |      | Verify Packet Reception<br>Herschel LowRate MTM SAM<br>Packet Details:<br>APID:<br>Type:<br>Subtype:<br>PI1:<br>PI2:                                                             | A3H_LR_MSAM<br>512<br>3<br>25<br>1000 |                 |
|             |      |                                                                                                    |                                       |                 |
|             |      | TC Seq. Name :NULLSEQ3 ( )<br>TimeTag Type:<br>Sub Schedule ID:                                                                                                    |                                       |                 |
| 6           |      | Verify Completion of Sun Acquisition                                                                                                    |                                       | Next Step:<br>7 |
|             |      | Monitor the slew manoeuvre towards Sun pointing<br>attitude, using the Sun sensors as input. Do not<br>proceed with the procedure until the Sun pointing<br>attitude is reached. |                                       |                 |
|             |      | Verify Telemetry<br>Sunvector X BRF AEUVX001                                                                                                    | <to be="" read=""></to>               | AND=ZAA00999    |
|             |      | Verify Telemetry<br>Sunvector Y BRF AEUVY001                                                                                                    | <to be="" read=""></to>               | AND=ZAA00999    |
|             |      | Verify Telemetry Sunvector Z BRF AEUVZ001                                                                                                    | <to be="" read=""></to>               | AND=ZAA00999    |
|             |      | Verify Telemetry AcmsMode AESMG002                                                                                                    | = SAM                                 | AND=ZAA01999    |

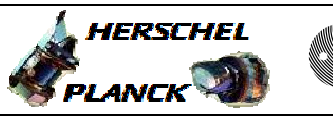

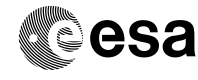

| Step<br>No. | Time | Activity/Remarks                                                                                                    | TC/TLM                      | Display/ Branch |
|-------------|------|----------------------------------------------------------------------------------------------------|-----------------------------|-----------------|
|             |      | Verify Telemetry AcmsSubstate AESMF002                                                                                                    | = SAM Sun Point             | AND=ZAA01999    |
|             |      |                                                                                                    |                             |                 |
|             |      | TC Seq. Name :NULLSEQ7 ( )                                                                                                    |                             |                 |
|             |      | TimeTag Type: N<br>Sub Schedule ID:                                                                                                    |                             |                 |
|             |      |                                                                                                    | Ť                           | Next Step:      |
| 7           |      | Check Reconfiguration Log Data                                                                                                    |                             | 8               |
| 7.1         |      | Check Reconfiguration Log via Boot Report retrieval                                                                                                    |                             |                 |
|             |      | Go through the steps below to retrieve the boot<br>report and interpret it. Note that the boot report<br>can only be retrieved in case the PM warm reset<br>happened in visibility or the onboard stores have<br>been downloaded. |                             |                 |
|             |      | <ol> <li>Filter in a TMPH on SPID 15534070, and retrieve<br/>the boot report from around the time of PM warm<br/>reset</li> </ol>                                                                                                 |                             |                 |
|             |      | <ol> <li>Double-click on the boot report packet, a new<br/>window opens up displaying the packet content</li> </ol>                                                                                                    |                             |                 |
|             |      | 3. Print the boot report to file and transfer the file to your office PC                                                                                                    |                             |                 |
|             |      | <ol> <li>Copy and paste the packet content to Silvano's<br/>spreadsheet "decoding Boot Report ACC.xls"</li> </ol>                                                                                                    |                             |                 |
|             |      | 5. Follow the instructions in the spreadsheet to<br>interpret the boot report, and read the<br>reconfiguration log data                                                                                                    |                             |                 |
|             |      | Verify Packet Reception<br>AccBsw Event 5-1 Boot Report and Reconfiguration Log<br>Packet Details:                                                                                                    | A_EvRp_534                  |                 |
|             |      | APID:<br>Type:<br>Subtype:<br>PI1:<br>PI2:                                                                                                    | 512<br>5<br>1<br>134<br>134 |                 |
| 7.2         |      | Check RM A Reconfiguration Log via RM Status Report                                                                                                    |                             |                 |
| 7.2.1       |      | Uplink Sequence HFADRMR1                                                                                                    |                             |                 |

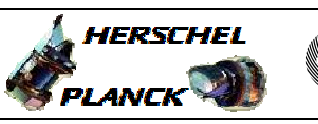

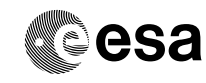

| Step<br>No. | Time | Activity/Remarks                                                                                                    | TC/TLM | Display/ Branch |
|-------------|------|----------------------------------------------------------------------------------------------------|--------|-----------------|
|             |      | Everyte Corverge                                                                                                    |        | SEO             |
|             |      | Execute Sequence                                                                                                    |        | SEQ             |
|             |      | HFADRMRI GETRMAStatusReport V02                                                                                                    |        |                 |
|             |      | Sequence Grouping = -                                                                                                    |        |                 |
|             |      |                                                                                                    |        |                 |
|             |      |                                                                                                    |        |                 |
|             |      | SSID : 0                                                                                                    |        |                 |
|             |      |                                                                                                    |        |                 |
|             |      |                                                                                                    |        |                 |
| 7.2.2       |      | Check for new entries in the RM A Reconfiguration Log                                                                                                    |        |                 |
|             |      | <pre>It is recommended to maintain a reference image of<br/>the reconfiguration log for both RM's so that new<br/>entries can be identified immediately. Relying only<br/>the recorded time of reconfiguration in the log is<br/>not safe, because:<br/>- ACC RM is not synchronised with the Central<br/>Reference Time (CRT).<br/>- Time format used by the RM (only 24 bits used to<br/>represent the number of seconds), the RM time<br/>counter wraps around after approximately 194 days.</pre>                       |        |                 |
|             |      | The Reconfiguration Log of each RM can contain up to<br>32 entries maximum. Each entry is decoded by means of<br>~50 telemetry parameters in the spacecraft database.<br>Because of the quantity of telemetry parameters<br>involved the appropriate ANDs are referenced here,<br>rather than the individual telemetry parameters.<br>Going through the ANDs below it becomes clear<br>immediately which entries are written to and which<br>ones not.                                                                      |        |                 |
|             |      | ZAAM4999 ACMS TM8-6 RMStatus - 5 of 36<br>ZAAM5999 ACMS TM8-6 RMStatus - 6 of 36<br>ZAAM6999 ACMS TM8-6 RMStatus - 7 of 36<br>ZAAM7999 ACMS TM8-6 RMStatus - 8 of 36<br>ZAAM8999 ACMS TM8-6 RMStatus - 9 of 36<br>ZAAM9999 ACMS TM8-6 RMStatus - 10 of 36<br>ZAAM9999 ACMS TM8-6 RMStatus - 11 of 36<br>ZAAMB999 ACMS TM8-6 RMStatus - 12 of 36<br>ZAAMB999 ACMS TM8-6 RMStatus - 13 of 36<br>ZAAMD999 ACMS TM8-6 RMStatus - 14 of 36<br>ZAAMD999 ACMS TM8-6 RMStatus - 15 of 36<br>ZAAME999 ACMS TM8-6 RMStatus - 16 of 36 |        |                 |

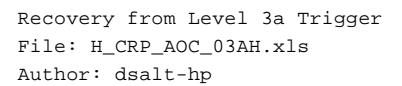

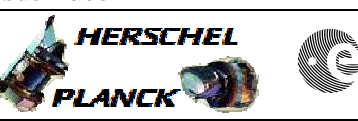

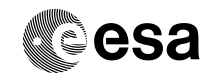

| Step  | m i  |                                                                                                    |        |                 |
|-------|------|----------------------------------------------------------------------------------------------------|--------|-----------------|
| NO.   | Time | Activity/Remarks                                                                                                    | TC/TLM | Display/ Branch |
|       |      | ZAAMG9999 ACMS TM8-6 RMStatus - 17 of 36                                                                                                    |        |                 |
|       |      | ZAAMH9999 ACMS IM8-6 RMSLalus - 18 01 36                                                                                                    |        |                 |
|       |      | ZAAM0333 ACMS IND-0 AMStatus - 19 01 30                                                                                                    |        |                 |
|       |      | ZAAML999 ACMS TM8-6 RMStatus - 21 of 36                                                                                                    |        |                 |
|       |      | ZAAMM999 ACMS TM8-6 RMStatus - 22 of 36                                                                                                    |        |                 |
|       |      | ZAAMN999 ACMS TM8-6 RMStatus - 23 of 36                                                                                                    |        |                 |
|       |      | ZAAMP999 ACMS TM8-6 RMStatus - 24 of 36                                                                                                    |        |                 |
|       |      | ZAAMR999 ACMS TM8-6 RMStatus - 25 of 36                                                                                                    |        |                 |
|       |      | ZAAMS999 ACMS TM8-6 RMStatus - 26 of 36                                                                                                    |        |                 |
|       |      | ZAAMT999 ACMS TM8-6 RMStatus - 27 of 36                                                                                                    |        |                 |
|       |      | ZAAMU999 ACMS TM8-6 RMStatus - 28 of 36                                                                                                    |        |                 |
|       |      |                                                                                                    |        |                 |
|       |      |                                                                                                    |        |                 |
|       |      | ZAAMV999 ACMS TM8-6 RMStatus - 29 of 36                                                                                                    |        |                 |
|       |      | ZAAMW999 ACMS TM8-6 RMStatus - 30 of 36                                                                                                    |        |                 |
|       |      | ZAAMX999 ACMS TM8-6 RMStatus - 31 of 36                                                                                                    |        |                 |
|       |      | ZAAMY999 ACMS TM8-6 RMStatus - 32 of 36                                                                                                    |        |                 |
|       |      | ZAAMZ999 ACMS TM8-6 RMStatus - 33 of 36                                                                                                    |        |                 |
|       |      | ZAAN0999 ACMS TM8-6 RMStatus - 34 of 36                                                                                                    |        |                 |
|       |      | ZAAN1999 ACMS TM8-6 RMStatus - 35 of 36                                                                                                    |        |                 |
|       |      | ZAAN2999 ACMS IM8-6 RMSLalus - 36 01 36                                                                                                    |        |                 |
|       |      |                                                                                                    |        |                 |
|       |      |                                                                                                    |        |                 |
|       |      |                                                                                                    |        |                 |
|       |      |                                                                                                    |        |                 |
|       |      |                                                                                                    |        |                 |
| 1.3   |      | Check RM B Reconfiguration Log via RM Status Report                                                                                                    |        |                 |
|       |      |                                                                                                    |        |                 |
|       |      |                                                                                                    |        |                 |
|       |      |                                                                                                    |        |                 |
| 731   |      | Unlink Sequence HEADDMD2                                                                                                    |        |                 |
| 7.3.1 |      | Uplink Sequence HFADRMR2                                                                                                    |        |                 |
| 7.3.1 |      | Uplink Sequence HFADRMR2                                                                                                    |        | 120             |
| 7.3.1 |      | Uplink Sequence HFADRMR2<br>Execute Sequence                                                                                                    |        | SEQ             |
| 7.3.1 |      | Uplink Sequence HFADRMR2<br>Execute Sequence<br>HFADRMR2 GetRmBstatusReport v02<br>Sequence Grouping = -                                                                                                    |        | SEQ             |
| 7.3.1 |      | Uplink Sequence HFADRMR2<br>Execute Sequence<br>HFADRMR2 GetRmBstatusReport v02<br>Sequence Grouping = -                                                                                                    |        | SEQ             |
| 7.3.1 |      | Uplink Sequence HFADRMR2<br>Execute Sequence<br>HFADRMR2 GetRmBstatusReport v02<br>Sequence Grouping = -                                                                                                    |        | SEQ             |
| 7.3.1 |      | Uplink Sequence HFADRMR2<br>Execute Sequence<br>HFADRMR2 GetRmBstatusReport v02<br>Sequence Grouping = -<br>SSID : 0                                                                                                    |        | SEQ             |
| 7.3.1 |      | Uplink Sequence HFADRMR2<br>Execute Sequence<br>HFADRMR2 GetRmBstatusReport v02<br>Sequence Grouping = -<br>SSID : 0                                                                                                    |        | SEQ             |
| 7.3.1 |      | Uplink Sequence HFADRMR2<br>Execute Sequence<br>HFADRMR2 GetRmBstatusReport v02<br>Sequence Grouping = -<br>SSID : 0                                                                                                    |        | SEQ             |
| 7.3.1 |      | Uplink Sequence HFADRMR2<br>Execute Sequence<br>HFADRMR2 GetRmBstatusReport v02<br>Sequence Grouping = -<br>SSID : 0                                                                                                    |        | SEQ             |
| 7.3.1 |      | Uplink Sequence HFADRMR2<br>Execute Sequence<br>HFADRMR2 GetRmBstatusReport v02<br>Sequence Grouping = -<br>SSID : 0<br>Check for new entries in the RM B Reconfiguration Log                                                                                                    |        | SEQ             |
| 7.3.1 |      | Uplink Sequence HFADRMR2<br>Execute Sequence<br>HFADRMR2 GetRmBstatusReport v02<br>Sequence Grouping = -<br>SSID : 0<br>Check for new entries in the RM B Reconfiguration Log                                                                                                    |        | SEQ             |
| 7.3.1 |      | Uplink Sequence HFADRMR2<br>Execute Sequence<br>HFADRMR2 GetRmBstatusReport v02<br>Sequence Grouping = -<br>SSID : 0<br>Check for new entries in the RM B Reconfiguration Log                                                                                                    |        | SEQ             |
| 7.3.1 |      | Uplink Sequence HFADRMR2<br>Execute Sequence<br>HFADRMR2 GetRmBstatusReport v02<br>Sequence Grouping = -<br>SSID : 0<br>Check for new entries in the RM B Reconfiguration Log                                                                                                    |        | SEQ             |
| 7.3.1 |      | Uplink Sequence HFADRMR2<br>Execute Sequence<br>HFADRMR2 GetRmBstatusReport v02<br>Sequence Grouping = -<br>SSID : 0<br>Check for new entries in the RM B Reconfiguration Log<br>It is recommended to maintain a reference image of                                                                                                    |        | SEQ             |
| 7.3.1 |      | Uplink Sequence HFADRMR2<br>Execute Sequence<br>HFADRMR2 GetRmBstatusReport v02<br>Sequence Grouping = -<br>SSID : 0<br>Check for new entries in the RM B Reconfiguration Log<br>It is recommended to maintain a reference image of<br>the reconfiguration log for both RM's so that new<br>cetroise con be identified for both RM's so that new                                                                                                    |        | SEQ             |
| 7.3.1 |      | Uplink Sequence HFADRMR2<br>Execute Sequence<br>HFADRMR2 GetRmBstatusReport v02<br>Sequence Grouping = -<br>SSID : 0<br>Check for new entries in the RM B Reconfiguration Log<br>It is recommended to maintain a reference image of<br>the reconfiguration log for both RM's so that new<br>entries can be identified immediately. Relying only<br>the recorded time of reconfiguration in the log is                                                                                                    |        | SEQ             |
| 7.3.1 |      | Uplink Sequence HFADRMR2<br>Execute Sequence<br>HFADRMR2 GetRmBstatusReport v02<br>Sequence Grouping = -<br>SSID : 0<br>Check for new entries in the RM B Reconfiguration Log<br>It is recommended to maintain a reference image of<br>the reconfiguration log for both RM's so that new<br>entries can be identified immediately. Relying only<br>the recorded time of reconfiguration in the log is<br>not safe, because:                                                                                                    |        | SEQ             |
| 7.3.1 |      | Uplink Sequence HFADRMR2<br>Execute Sequence<br>HFADRMR2 GetRmBstatusReport v02<br>Sequence Grouping = -<br>SSID : 0<br>Check for new entries in the RM B Reconfiguration Log<br>It is recommended to maintain a reference image of<br>the reconfiguration log for both RM's so that new<br>entries can be identified immediately. Relying only<br>the recorded time of reconfiguration in the log is<br>not safe, because:                                                                                                    |        | SEQ             |
| 7.3.1 |      | Uplink Sequence HFADRMR2<br>Execute Sequence<br>HFADRMR2 GetRmBstatusReport v02<br>Sequence Grouping = -<br>SSID : 0<br>Check for new entries in the RM B Reconfiguration Log<br>It is recommended to maintain a reference image of<br>the reconfiguration log for both RM's so that new<br>entries can be identified immediately. Relying only<br>the recorded time of reconfiguration in the log is<br>not safe, because:<br>- ACC RM is not synchronised with the Central                                                                                                    |        | SEQ             |
| 7.3.1 |      | Uplink Sequence HFADRMR2<br>Execute Sequence<br>HFADRMR2 GetRmBstatusReport v02<br>Sequence Grouping = -<br>SSID : 0<br>Check for new entries in the RM B Reconfiguration Log<br>It is recommended to maintain a reference image of<br>the reconfiguration log for both RM's so that new<br>entries can be identified immediately. Relying only<br>the recorded time of reconfiguration in the log is<br>not safe, because:<br>- ACC RM is not synchronised with the Central<br>Reference Time (CRT).                                                                                                    |        | SEQ             |
| 7.3.1 |      | Uplink Sequence HFADRMR2<br>Execute Sequence<br>HFADRMR2 GetRmBstatusReport v02<br>Sequence Grouping = -<br>SSID : 0<br>Check for new entries in the RM B Reconfiguration Log<br>It is recommended to maintain a reference image of<br>the reconfiguration log for both RM's so that new<br>entries can be identified immediately. Relying only<br>the recorded time of reconfiguration in the log is<br>not safe, because:<br>- ACC RM is not synchronised with the Central<br>Reference Time (CRT).                                                                                                    |        | SEQ             |
| 7.3.1 |      | Uplink Sequence HFADRMR2<br>Execute Sequence<br>HFADRMR2 GetRmBstatusReport v02<br>Sequence Grouping = -<br>SSID : 0<br>Check for new entries in the RM B Reconfiguration Log<br>It is recommended to maintain a reference image of<br>the reconfiguration log for both RM's so that new<br>entries can be identified immediately. Relying only<br>the recorded time of reconfiguration in the log is<br>not safe, because:<br>- ACC RM is not synchronised with the Central<br>Reference Time (CRT).<br>- Time format used by the RM (only 24 bits used to                                                                          |        | SEQ             |
| 7.3.1 |      | Uplink Sequence HFADRMR2<br>Execute Sequence<br>HFADRMR2 GetRmBstatusReport v02<br>Sequence Grouping = -<br>SSID : 0<br>Check for new entries in the RM B Reconfiguration Log<br>It is recommended to maintain a reference image of<br>the reconfiguration log for both RM's so that new<br>entries can be identified immediately. Relying only<br>the recorded time of reconfiguration in the log is<br>not safe, because:<br>- ACC RM is not synchronised with the Central<br>Reference Time (CRT).<br>- Time format used by the RM (only 24 bits used to<br>represent the number of seconds), the RM time                         |        | SEQ             |
| 7.3.1 |      | <pre>Uplink Sequence HFADRMR2 Execute Sequence HFADRM2 GetRmBstatusReport v02 Sequence Grouping = - SSID : 0 Check for new entries in the RM B Reconfiguration Log It is recommended to maintain a reference image of the reconfiguration log for both RM's so that new entries can be identified immediately. Relying only the recorded time of reconfiguration in the log is not safe, because:     ACC RM is not synchronised with the Central Reference Time (CRT).     Time format used by the RM (only 24 bits used to represent the number of seconds), the RM time counter wraps around after approximately 194 days.</pre>  |        | SEQ             |
| 7.3.1 |      | <pre>Uplink Sequence HFADRMR2 Execute Sequence HFADRMR2 GetRmBstatusReport v02 Sequence Grouping = - SSID : 0 Check for new entries in the RM B Reconfiguration Log It is recommended to maintain a reference image of the reconfiguration log for both RM's so that new entries can be identified immediately. Relying only the recorded time of reconfiguration in the log is not safe, because:     ACC RM is not synchronised with the Central Reference Time (CRT).     Time format used by the RM (only 24 bits used to represent the number of seconds), the RM time counter wraps around after approximately 194 days.</pre> |        | SEQ             |
| 7.3.1 |      | <pre>Uplink Sequence HFADRMR2 Execute Sequence HFADRMR2 GetRmBstatusReport v02 Sequence Grouping = - SSID : 0 Check for new entries in the RM B Reconfiguration Log It is recommended to maintain a reference image of the reconfiguration log for both RM's so that new entries can be identified immediately. Relying only the recorded time of reconfiguration in the log is not safe, because:     ACC RM is not synchronised with the Central Reference Time (CRT).     Time format used by the RM (only 24 bits used to represent the number of seconds), the RM time counter wraps around after approximately 194 days.</pre> |        | SEQ             |
| 7.3.1 |      | <pre>Uplink Sequence HFADRMR2 Execute Sequence HFADRMR2 GetRmBstatusReport v02 Sequence Grouping = - SSID : 0 Check for new entries in the RM B Reconfiguration Log It is recommended to maintain a reference image of the reconfiguration log for both RM's so that new entries can be identified immediately. Relying only the recorded time of reconfiguration in the log is not safe, because:     ACC RM is not synchronised with the Central Reference Time (CRT).     Time format used by the RM (only 24 bits used to represent the number of seconds), the RM time counter wraps around after approximately 194 days.</pre> |        | SEQ             |

Recovery from Level 3a Trigger File: H\_CRP\_AOC\_03AH.xls Author: dsalt-hp

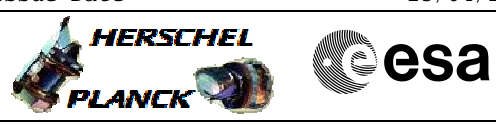

| Step<br>No. | Time | Activity/Remarks                                                                                                    | TC/TLM | Display/ Branch |
|-------------|------|----------------------------------------------------------------------------------------------------|--------|-----------------|
|             |      | The Reconfiguration Log of each RM can contain up to<br>32 entries maximum. Each entry is decoded by means of<br>~50 telemetry parameters in the spacecraft database.<br>Because of the quantity of telemetry parameters<br>involved the appropriate ANDs are referenced here,<br>rather than the individual telemetry parameters.<br>Going through the ANDs below it becomes clear<br>immediately which entries are written to and which<br>ones not.                                                                                                    |        |                 |
|             |      | ZAAM4999 ACMS TM8-6 RMStatus - 5 of 36<br>ZAAM5999 ACMS TM8-6 RMStatus - 6 of 36<br>ZAAM6999 ACMS TM8-6 RMStatus - 7 of 36<br>ZAAM7999 ACMS TM8-6 RMStatus - 8 of 36<br>ZAAM9999 ACMS TM8-6 RMStatus - 9 of 36<br>ZAAM9999 ACMS TM8-6 RMStatus - 10 of 36<br>ZAAM9999 ACMS TM8-6 RMStatus - 11 of 36<br>ZAAM8999 ACMS TM8-6 RMStatus - 12 of 36<br>ZAAM9999 ACMS TM8-6 RMStatus - 13 of 36<br>ZAAMD999 ACMS TM8-6 RMStatus - 14 of 36<br>ZAAMD999 ACMS TM8-6 RMStatus - 15 of 36<br>ZAAME999 ACMS TM8-6 RMStatus - 16 of 36                                                                                                    |        |                 |
|             |      | ZAAMG999       ACMS TM8-6       RMStatus - 17 of 36         ZAAMH999       ACMS TM8-6       RMStatus - 18 of 36         ZAAMH999       ACMS TM8-6       RMStatus - 19 of 36         ZAAMK999       ACMS TM8-6       RMStatus - 20 of 36         ZAAMK999       ACMS TM8-6       RMStatus - 21 of 36         ZAAMK999       ACMS TM8-6       RMStatus - 22 of 36         ZAAMN999       ACMS TM8-6       RMStatus - 23 of 36         ZAAMN999       ACMS TM8-6       RMStatus - 24 of 36         ZAAMR999       ACMS TM8-6       RMStatus - 25 of 36         ZAAMS999       ACMS TM8-6       RMStatus - 26 of 36         ZAAMS999       ACMS TM8-6       RMStatus - 26 of 36         ZAAMS999       ACMS TM8-6       RMStatus - 28 of 36         ZAAMT999       ACMS TM8-6       RMStatus - 28 of 36 |        |                 |
|             |      | ZAAMV999 ACMS TM8-6 RMStatus - 29 of 36<br>ZAAMW999 ACMS TM8-6 RMStatus - 30 of 36<br>ZAAMX999 ACMS TM8-6 RMStatus - 31 of 36<br>ZAAMY999 ACMS TM8-6 RMStatus - 32 of 36<br>ZAAM2999 ACMS TM8-6 RMStatus - 33 of 36<br>ZAAN0999 ACMS TM8-6 RMStatus - 34 of 36<br>ZAAN1999 ACMS TM8-6 RMStatus - 35 of 36<br>ZAAN1999 ACMS TM8-6 RMStatus - 36 of 36                                                                                                    |        |                 |
|             |      | rc seq. Name :NULLSEQ8 ( )                                                                                                    |        |                 |

*TimeTag Type: Sub Schedule ID:* 

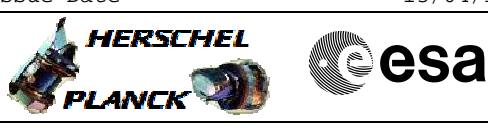

| Step<br>No. | Time | Activity/Remarks                                                                                                    | TC/TLM | Display/ Branch                                                                                                   |
|-------------|------|----------------------------------------------------------------------------------------------------|--------|----------------------------------------------------------------------------------------------------|
| 8           |      | Select RM that carried out Reconfiguration                                                                                                    |        | Next Step:<br>RM A 9<br>RM B 14                                                                                   |
|             |      | Based on the check for new entries in the RM<br>Reconfiguration Log (RM A check in step 7.2.2, and RM<br>B check in step 7.2.3) the operator can determine<br>which RM carried out the reconfiguration:                                                                                                    |        |                                                                                                    |
|             |      | RM A -> GO TO STEP 7                                                                                                    |        |                                                                                                    |
|             |      | RM B -> GO TO STEP 12                                                                                                    |        |                                                                                                    |
|             |      |                                                                                                    |        |                                                                                                    |
|             |      |                                                                                                    |        |                                                                                                    |
|             |      | TC Seq. Name :NULLSEQ9 ( )                                                                                                    |        |                                                                                                    |
|             |      | TimeTag Type:<br>Sub Schedule ID:                                                                                                    |        |                                                                                                    |
| 9           |      | Select Current PM Configuration                                                                                                    |        | Next Step:<br>PMA NOM (RMA)<br>10<br>PMB<br>NOM<br>(RMA) 11<br>PMA<br>ONLY<br>(RMA) 12<br>PMB<br>ONLY<br>(RMA) 13 |
|             |      | To reset the RM attempt counters and last change<br>register, one has to know the current PM<br>configuration. In the unlikely case that the current<br>PM configuration is unknown exercise steps 9.1 to<br>9.4.<br>Select current PM configuration:<br>PM A nominal, PM B redundant -> GO TO STEP 8<br>PM B nominal, PM A redundant -> GO TO STEP 9<br>PM A only, PM B defect -> GO TO STEP 10<br>PM B only, PM A defect -> GO TO STEP 11 |        |                                                                                                    |
| 9.1         |      | Uplink Sequence HFADRMR1                                                                                                    |        |                                                                                                    |
|             |      |                                                                                                    |        |                                                                                                    |

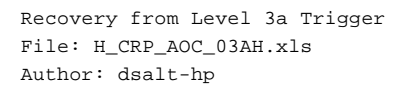

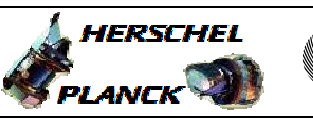

| Step<br>No. | Time | Activity/Remarks                                                                                                    | TC/TLM                  | Display/ Branch |
|-------------|------|----------------------------------------------------------------------------------------------------|-------------------------|-----------------|
|             |      | Execute Sequence                                                                                                    |                         | SEQ             |
|             |      | HFADRMR1 GetRmAstatusReport v02                                                                                                  |                         |                 |
|             |      | Sequence Grouping = -                                                                                                    |                         |                 |
|             |      |                                                                                                    |                         |                 |
|             |      | SSID : 0                                                                                                    |                         |                 |
|             |      |                                                                                                    |                         |                 |
|             |      |                                                                                                    |                         |                 |
| 9.2         |      | Verify current PM configuration                                                                                                  |                         |                 |
|             |      | The setting of the Attempt Pointer Register and the PAP Pointer Register tells you what the PM configuration currently is.       |                         |                 |
|             |      | Verify Telemetry                                                                                                    |                         |                 |
|             |      | RMH_PAPPTR AEW1Z109                                                                                                    | <to be="" read=""></to> | AND=ZAAM2999    |
|             |      | Verify Telemetry RMH_ATPTR AEW1Y109                                                                                              | <to be="" read=""></to> | AND=ZAAM2999    |
|             |      | ***************************************                                                                                          |                         |                 |
| 9.3         |      | Uplink Sequence HFADRMR2                                                                                                    |                         |                 |
|             |      | Execute Sequence                                                                                                    |                         | SEQ             |
|             |      | HFADRMR2 GetRmBstatusReport v02                                                                                                  |                         |                 |
|             |      | Sequence Grouping                                                                                                    |                         |                 |
|             |      |                                                                                                    |                         |                 |
|             |      | SSID : 0                                                                                                    |                         |                 |
|             |      |                                                                                                    |                         |                 |
| 9.4         |      | Verify current PM configuration                                                                                                  |                         |                 |
|             |      | The setting of the Attempt Pointer Register and the<br>PAP Pointer Register tells you what the PM<br>configuration currently is. |                         |                 |
|             |      |                                                                                                    |                         |                 |
|             |      | Verify Telemetry RMH_PAPPTR AEW1Z109                                                                                             | <to be="" read=""></to> | AND=ZAAM2999    |
|             |      | Verify Telemetry RMH_ATPTR AEW1Y109                                                                                              | <to be="" read=""></to> | AND=ZAAM2999    |
|             |      |                                                                                                    |                         |                 |
|             |      |                                                                                                    |                         |                 |
|             |      | TC Seq. Name :NULLSEQA ( )                                                                                                    |                         |                 |
|             |      |                                                                                                    |                         |                 |
|             |      | TimeTag Type: N                                                                                                    |                         |                 |
|             |      | Sub Schedule ID:                                                                                                    |                         |                 |
|             |      |                                                                                                    |                         |                 |
|             |      |                                                                                                    |                         |                 |
|             |      |                                                                                                    |                         | Next Step:      |
| 10          |      | Select RM A Programming Set 0: PM A Nominal, PM B                                                                                |                         | 19              |
|             |      | Redundant                                                                                                    |                         |                 |
|             |      |                                                                                                    |                         |                 |

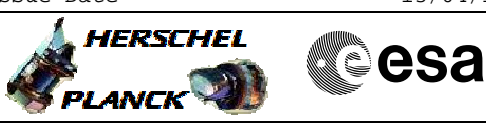

| Step<br>No. | Time | Activity/Remarks                                                                                                    | TC/TLM          | Display/ Branch |
|-------------|------|----------------------------------------------------------------------------------------------------|-----------------|-----------------|
|             |      | This step reenforces the selection of the RM<br>Programming Set that corresponds to current PM<br>configuration: PM A nominal, PM B redundant.<br>In the process of doing that the RM Attempt Counters<br>and the Last Chance Register get reset autonomously.<br>This mechanism is the easiest way to restore the<br>configuration of RM registers which control the<br>response to the next trigger. |                 |                 |
| 10.1        |      | Uplink Sequence HRAD2PS1                                                                                                    |                 |                 |
|             |      | Execute Sequence<br>HRAD2PS1 SelRmAprogSetPmAnom v03<br>Sequence Grouping = -<br>SSID : 0                                                                                                    |                 | SEQ             |
| 10.2        |      | Verify Updated RM Status                                                                                                    |                 |                 |
|             |      | Verify Telemetry RMH_PAPPTR AEW1Z109                                                                                                    | = PMA=NPMB=R    | AND=ZAAM2999    |
|             |      | Verify Telemetry<br>RMH_ATPTR AEW1Y109                                                                                                    | = PMA=NPMB=R    | AND=ZAAM2999    |
|             |      | Verify Telemetry<br>RMH_ATCNT0 AEW2G109                                                                                                    | = 0 <dec></dec> | AND=ZAAM2999    |
|             |      | Verify Telemetry<br>RMH_ATCNT1 AEW2H109                                                                                                    | = 0 <dec></dec> | AND=ZAAM2999    |
|             |      | Verify Telemetry<br>RMH_ATCNT2 AEW2J109                                                                                                    | = 0 <dec></dec> | AND=ZAAM2999    |
|             |      | Verify Telemetry<br>RMH_ATCNT3 AEW2K109                                                                                                    | = 0 <dec></dec> | AND=ZAAM2999    |
|             |      | Verify Telemetry<br>RMA_fromTTR-RMA AEE91050                                                                                                    | = ENABLED       | AND=ZAA07999    |
|             |      | Verify Telemetry<br>RMA_fromTTR-RMB AEE92050                                                                                                    | = ENABLED       | AND=ZAA07999    |
|             |      | Verify Telemetry<br>RMB_fromTTR-RMA AEE93050                                                                                                    | = ENABLED       | AND=ZAA07999    |
|             |      | Verify Telemetry<br>RMB_fromTTR-RMB AEE94050                                                                                                    | = ENABLED       | AND=ZAA07999    |
|             |      |                                                                                                    |                 |                 |

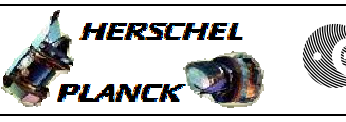

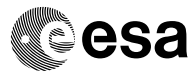

| Step<br>No. | Time | Activity/Remarks                                                                                                    | TC/TLM          | Display/ Branch  |
|-------------|------|----------------------------------------------------------------------------------------------------|-----------------|------------------|
|             |      | TC Seq. Name :NULLSEQB ( )                                                                                                    |                 |                  |
|             |      | TimeTag Type: N<br>Sub Schedule ID:                                                                                                    |                 |                  |
| 11          |      | Select RM A Programming Set 1: PM B Nominal, PM A<br>Redundant                                                                                                    |                 | Next Step:<br>19 |
|             |      | This step reenforces the selection of the RM<br>Programming Set that corresponds to current PM<br>configuration: PM B nominal, PM A redundant.<br>In the process of doing that the RM Attempt Counters<br>and the Last Chance Register get reset autonomously.<br>This mechanism is the easiest way to restore the<br>configuration of RM registers which control the<br>response to the next trigger. |                 |                  |
|             |      |                                                                                                    |                 |                  |
| 11.1        |      | Uplink Sequence HRAD2PS2                                                                                                    |                 |                  |
|             |      | Execute Sequence                                                                                                    |                 | SEQ              |
|             |      | Sequence Grouping = -                                                                                                    |                 |                  |
|             |      |                                                                                                    |                 |                  |
|             |      | SSID : 0                                                                                                    |                 |                  |
|             |      |                                                                                                    |                 |                  |
| 11.2        |      | Verify Updated RM Status                                                                                                    |                 |                  |
|             |      | Verify Telemetry RMH_PAPPTR AEW12109                                                                                                    | = PMB=NPMA=R    | AND=ZAAM2999     |
|             |      | Verify Telemetry RMH_ATPTR AEW1Y109                                                                                                    | = PMB=NPMA=R    | AND=ZAAM2999     |
|             |      | Verify Telemetry<br>RMH_ATCNT0 AEW2G109                                                                                                    | = 0 <dec></dec> | AND=ZAAM2999     |
|             |      | Verify Telemetry RMH_ATCNT1 AEW2H109                                                                                                    | = 0 <dec></dec> | AND=ZAAM2999     |
|             |      | Verify Telemetry RMH_ATCNT2 AEW2J109                                                                                                    | = 0 <dec></dec> | AND=ZAAM2999     |
|             |      | Verify Telemetry<br>RMH_ATCNT3 AEW2K109                                                                                                    | = 0 <dec></dec> | AND=ZAAM2999     |
|             |      | Verify Telemetry<br>RMA_fromTTR-RMA AEE91050                                                                                                    | = ENABLED       | AND=ZAA07999     |
|             |      | Verify Telemetry<br>RMA_fromTTR-RMB AEE92050                                                                                                    | = ENABLED       | AND=ZAA07999     |

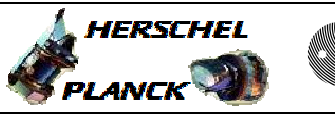

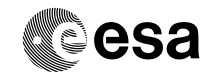

| Step<br>No. | Time | Activity/Remarks                                                                                                    | TC/TLM          | Display/ Branch |
|-------------|------|----------------------------------------------------------------------------------------------------|-----------------|-----------------|
|             |      | Verify Telemetry<br>RMB_fromTTR-RMA AEE93050                                                                                                    | = ENABLED       | AND=ZAA07999    |
|             |      | Verify Telemetry<br>RMB_fromTTR-RMB AEE94050                                                                                                    | = ENABLED       | AND=ZAA07999    |
|             |      |                                                                                                    |                 |                 |
|             |      | TC Seq. Name :NULLSEQC ( )<br>TimeTag Type: N<br>Sub Schedule ID:                                                                                                    |                 | Next Step:      |
| 12          |      | Select RM A Programming Set 2: PM A Nominal +<br>Redudant<br>This step reenforces the selection of the RM<br>Programming Set that corresponds to current PM<br>configuration: PM A nominal, PM B defect.<br>In the process of doing that the RM Attempt Counters<br>and the Last Chance Register get reset autonomously.<br>This mechanism is the easiest way to restore the<br>configuration of RM registers which control the<br>response to the next trigger. |                 | 19              |
| 12.1        |      | Uplink Sequence HRAD2PS3                                                                                                    |                 |                 |
|             |      | Execute Sequence                                                                                                    |                 | SEQ             |
|             |      | HRAD2PS3 SelRmAprogSetPmAonly v03<br>Sequence Grouping = -<br>SSID : 0                                                                                                    |                 |                 |
| 12.2        |      | Verify Updated RM Status                                                                                                    |                 |                 |
|             |      | Verify Telemetry RMH_PAPPTR AEW1Z109                                                                                                    | = PMA_only      | AND=ZAAM2999    |
|             |      | Verify Telemetry RMH_ATPTR AEW1Y109                                                                                                    | = PMA_only      | AND=ZAAM2999    |
|             |      | Verify Telemetry RMH_ATCNT0 AEW2G109                                                                                                    | = 0 <dec></dec> | AND=ZAAM2999    |
|             |      | Verify Telemetry<br>RMH_ATCNT1 AEW2H109                                                                                                    | = 0 <dec></dec> | AND=ZAAM2999    |
|             |      | Verify Telemetry<br>RMH_ATCNT2 AEW2J109                                                                                                    | = 0 <dec></dec> | AND=ZAAM2999    |

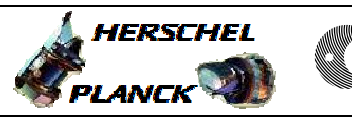

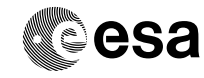

| Step<br>No. | Time | Activity/Remarks                                                                                                    | TC/TLM          | Display/ Branch  |
|-------------|------|----------------------------------------------------------------------------------------------------|-----------------|------------------|
|             |      | Verify Telemetry RMH_ATCNT3 AEW2K109                                                                                                    | = 0 <dec></dec> | AND=ZAAM2999     |
|             |      | Verify Telemetry<br>RMA_fromTTR-RMA AEE91050                                                                                                    | = ENABLED       | AND=ZAA07999     |
|             |      | Verify Telemetry<br>RMA_fromTTR-RMB AEE92050                                                                                                    | = ENABLED       | AND=ZAA07999     |
|             |      | Verify Telemetry<br>RMB_fromTTR-RMA AEE93050                                                                                                    | = ENABLED       | AND=ZAA07999     |
|             |      | Verify Telemetry<br>RMB_fromTTR-RMB AEE94050                                                                                                    | = ENABLED       | AND=ZAA07999     |
|             |      |                                                                                                    |                 |                  |
|             |      | TC Seq. Name :NULLSEQD ( )                                                                                                    |                 |                  |
|             |      | TimeTag Type: N<br>Sub Schedule ID:                                                                                                    |                 |                  |
| 13          |      | Select RM A Programming Set 3: PM B Nominal +<br>Redudant                                                                                                    |                 | Next Step:<br>19 |
|             |      | This step reenforces the selection of the RM<br>Programming Set that corresponds to current PM<br>configuration: PM B nominal, PM A defect.<br>In the process of doing that the RM Attempt Counters<br>and the Last Chance Register get reset autonomously.<br>This mechanism is the easiest way to restore the<br>configuration of RM registers which control the<br>response to the next trigger. |                 |                  |
|             |      |                                                                                                    |                 |                  |
| 13.1        |      | Uplink Sequence HRAD2PS4                                                                                                    |                 |                  |
|             |      | Execute Sequence<br><b>HRAD2PS4 SelRmAprogSetPmBonly v03</b><br>Sequence Grouping = -<br><i>SSID : 0</i>                                                                                                    |                 | SEQ              |
| 13.2        |      | Verify Updated RM Status                                                                                                    |                 |                  |
|             |      | Verify Telemetry<br>RMH_PAPPTR AEW12109                                                                                                    | = PMB_only      | AND=ZAAM2999     |
|             |      | Verify Telemetry RMH_ATPTR AEW1Y109                                                                                                    | = PMB_only      | AND=ZAAM2999     |

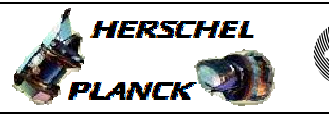

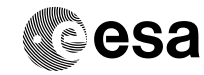

| Step<br>No. | Time | Activity/Remarks                             | TC/TLM          | Display/ Branch                                                                                       |
|-------------|------|----------------------------------------------|-----------------|----------------------------------------------------------------------------------------------------|
|             |      | Verify Telemetry RMH_ATCNT0 AEW2G109         | = 0 <dec></dec> | AND=ZAAM2999                                                                                          |
|             |      | Verify Telemetry<br>RMH_ATCNT1 AEW2H109      | = 0 <dec></dec> | AND=ZAAM2999                                                                                          |
|             |      | Verify Telemetry RMH_ATCNT2 AEW2J109         | = 0 <dec></dec> | AND=ZAAM2999                                                                                          |
|             |      | Verify Telemetry RMH_ATCNT3 AEW2K109         | = 0 <dec></dec> | AND=ZAAM2999                                                                                          |
|             |      | Verify Telemetry<br>RMA_fromTTR-RMA AEE91050 | = ENABLED       | AND=ZAA07999                                                                                          |
|             |      | Verify Telemetry RMA_fromTTR-RMB AEE92050    | = ENABLED       | AND=ZAA07999                                                                                          |
|             |      | Verify Telemetry<br>RMB_fromTTR-RMA AEE93050 | = ENABLED       | AND=ZAA07999                                                                                          |
|             |      | Verify Telemetry<br>RMB_fromTTR-RMB AEE94050 | = ENABLED       | AND=ZAA07999                                                                                          |
|             |      |                                              |                 |                                                                                                    |
|             |      | TC Seq. Name :NULLSEQE ( )                   |                 |                                                                                                    |
|             |      | TimeTag Type:<br>Sub Schedule ID:            |                 |                                                                                                    |
| 14          |      | Select Current PM Configuration              |                 | Next Step:<br>PMA NOM (RMB)<br>15<br>PMB<br>NOM<br>(RMB) 16<br>PMA<br>ONLY<br>(RMB) 17<br>PMB<br>ONLY |

(RMB) 18

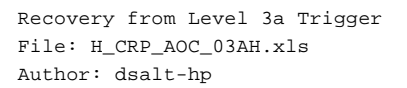

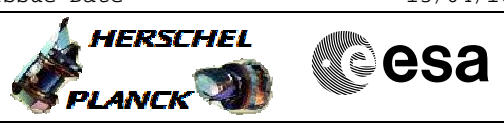

| Step<br>No. | Time | Activity/Remarks                                                                                                    | TC/TLM                  | Display/ Branch |
|-------------|------|----------------------------------------------------------------------------------------------------|-------------------------|-----------------|
|             |      | To reset the RM attempt counters and last change<br>register, one has to know the current PM<br>configuration. In the unlikely case that the current<br>PM configuration is unknown exercise steps 14.1 to<br>14.4. |                         |                 |
|             |      | Select current PM configuration:                                                                                                    |                         |                 |
|             |      | PM A nominal, PM B redundant -> GO TO STEP 13                                                                                                    |                         |                 |
|             |      | PM B nominal, PM A redundant -> GO TO STEP 14                                                                                                    |                         |                 |
|             |      | PM A only, PM B defect -> GO TO STEP 15                                                                                                    |                         |                 |
|             |      | PM B only, PM A defect -> GO TO STEP 16                                                                                                    |                         |                 |
| 14.1        |      | Uplink Sequence HFADRMR1                                                                                                    |                         |                 |
|             |      | Execute Sequence<br>HFADRMR1 GetRmAstatusReport v02                                                                                                    |                         | SEQ             |
|             |      | Sequence Grouping = -                                                                                                    |                         |                 |
|             |      | SSID : 0                                                                                                    |                         |                 |
|             |      |                                                                                                    |                         |                 |
| 14.2        |      | Verify current PM configuration                                                                                                    |                         |                 |
|             |      | The setting of the Attempt Pointer Register and the PAP Pointer Register tells you what the PM configuration currently is.                                                                                          |                         |                 |
|             |      | Verify Telemetry                                                                                                    |                         | AND-73 AM2000   |
|             |      | RMM_PAPPIR ABWIZIU9                                                                                                    | <to be="" read=""></to> | AND-ZAAMZ999    |
|             |      | Verify Telemetry RMH_ATPTR AEW1Y109                                                                                                    | <to be="" read=""></to> | AND=ZAAM2999    |
| 14.3        |      | Uplink Sequence HFADRMR2                                                                                                    |                         |                 |
|             |      | Execute Sequence<br>HFADRMR2 GetRmBstatusReport v02<br>Sequence Grouping = -                                                                                                    |                         | SEQ             |
|             |      | SSID : 0                                                                                                    |                         |                 |
|             |      |                                                                                                    |                         |                 |
| 14.4        |      | Verify current PM configuration                                                                                                    |                         |                 |

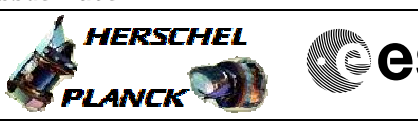

| Step<br>No. | Time | Activity/Remarks                                                                                                    | TC/TLM                  | Display/ Branch  |
|-------------|------|----------------------------------------------------------------------------------------------------|-------------------------|------------------|
|             |      | The setting of the Attempt Pointer Register and the<br>PAP Pointer Register tells you what the PM<br>configuration currently is.                                                                                                    |                         |                  |
|             |      | Verify Telemetry<br>RMH_PAPPTR AEW1Z109                                                                                                    | <to be="" read=""></to> | AND=ZAAM2999     |
|             |      | Verify Telemetry RMH_ATPTR AEW1Y109                                                                                                    | <to be="" read=""></to> | AND=ZAAM2999     |
|             |      |                                                                                                    |                         |                  |
|             |      | TC Seq. Name :NULLSEQF ( )                                                                                                    |                         |                  |
|             |      | TimeTag Type: N<br>Sub Schedule ID:                                                                                                    |                         |                  |
| 15          |      | Select RM B Programming Set 0: PM A Nominal, PM B<br>Redundant                                                                                                    |                         | Next Step:<br>19 |
|             |      | This step reenforces the selection of the RM<br>Programming Set that corresponds to current PM<br>configuration: PM A nominal, PM B redundant.<br>In the process of doing that the RM Attempt Counters<br>and the Last Chance Register get reset autonomously.<br>This mechanism is the easiest way to restore the<br>configuration of RM registers which control the<br>response to the next trigger. |                         |                  |
| 15.1        |      | Uplink Sequence HRAD2PS5                                                                                                    |                         |                  |
|             |      | Execute Sequence<br>HRAD2PS5 SelRmBprogSetPmAnom v03<br>Sequence Grouping = -                                                                                                    |                         | SEQ              |
|             |      | SSID : 0                                                                                                    |                         |                  |
| 15.2        |      | Verify Updated RM Status                                                                                                    |                         |                  |
|             |      | Verify Telemetry RMH_PAPPTR AEW1Z109                                                                                                    | = PMA=NPMB=R            | AND=ZAAM2999     |
|             |      | Verify Telemetry<br>RMH_ATPTR AEW1Y109                                                                                                    | = PMA=NPMB=R            | AND=ZAAM2999     |
|             |      | Verify Telemetry<br>RMH_ATCNT0 AEW2G109                                                                                                    | = 0 <dec></dec>         | AND=ZAAM2999     |

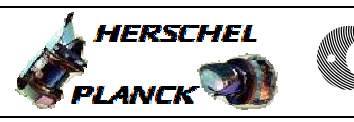

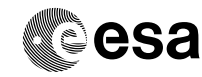

| Step<br>No. | Time | Activity/Remarks                                                                                                    | TC/TLM          | Display/ Branch |
|-------------|------|----------------------------------------------------------------------------------------------------|-----------------|-----------------|
|             |      | Verify Telemetry<br>RMH_ATCNT1 AEW2H109                                                                                                    | = 0 <dec></dec> | AND=ZAAM2999    |
|             |      | Verify Telemetry RMH_ATCNT2 AEW2J109                                                                                                    | = 0 <dec></dec> | AND=ZAAM2999    |
|             |      | Verify Telemetry<br>RMH_ATCNT3 AEW2K109                                                                                                    | = 0 <dec></dec> | AND=ZAAM2999    |
|             |      | Verify Telemetry<br>RMA_fromTTR-RMA AEE91050                                                                                                    | = ENABLED       | AND=ZAA07999    |
|             |      | Verify Telemetry<br>RMA_fromTTR-RMB AEE92050                                                                                                    | = ENABLED       | AND=ZAA07999    |
|             |      | Verify Telemetry<br>RMB_fromTTR-RMA AEE93050                                                                                                    | = ENABLED       | AND=ZAA07999    |
|             |      | Verify Telemetry<br>RMB_fromTTR-RMB AEE94050                                                                                                    | = ENABLED       | AND=ZAA07999    |
|             |      |                                                                                                    |                 |                 |
|             |      | TimeTag Type: N<br>Sub Schedule ID:                                                                                                    |                 | Novt Stop:      |
| 16          |      | Select RM B Programming Set 1: PM B Nominal, PM A<br>Redundant                                                                                                    |                 | 19              |
|             |      | This step reenforces the selection of the RM<br>Programming Set that corresponds to current PM<br>configuration: PM B nominal, PM A redundant.<br>In the process of doing that the RM Attempt Counters<br>and the Last Chance Register get reset autonomously.<br>This mechanism is the easiest way to restore the<br>configuration of RM registers which control the<br>response to the next trigger. |                 |                 |
| 16.1        |      | Uplink Sequence HRAD2PS6                                                                                                    |                 |                 |
|             |      | Execute Sequence<br>HRAD2PS6 SelRmBprogSetPmBnom v03<br>Sequence Grouping = -<br>SSID : 0                                                                                                    |                 | SEQ             |
| 16.2        |      | Verify Updated RM Status                                                                                                    |                 |                 |

esa

HERSCHEL

PLANCK

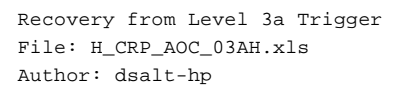

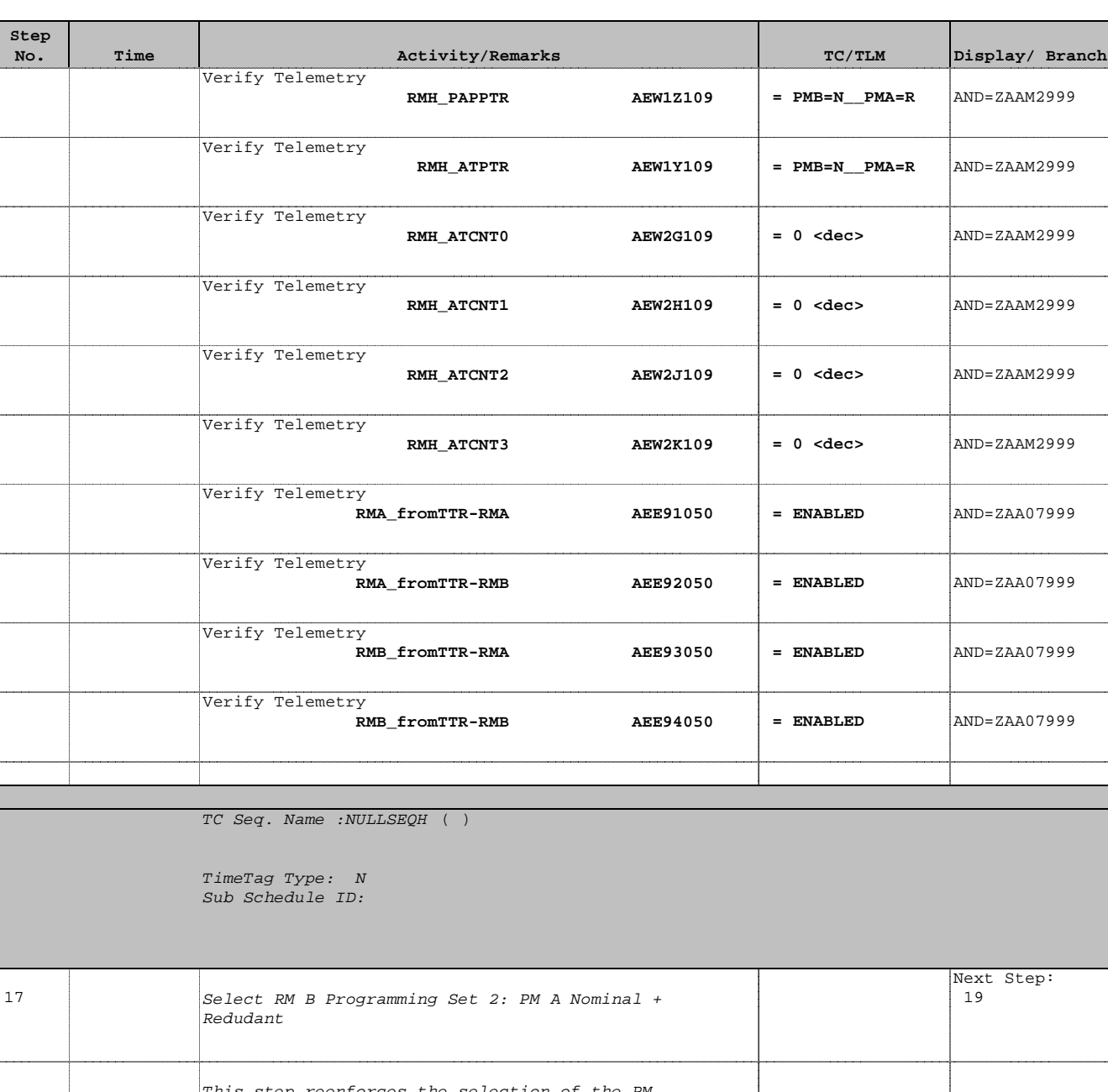

|      | This step reenforces the selection of the RM<br>Programming Set that corresponds to current PM<br>configuration: PM A nominal, PM B defect.                                                                                                    |  |
|------|----------------------------------------------------------------------------------------------------|--|
|      | In the process of doing that the RM Attempt Counters<br>and the Last Chance Register get reset autonomously.<br>This mechanism is the easiest way to restore the<br>configuration of RM registers which control the<br>response to the next trigger. |  |
|      |                                                                                                    |  |
| 17.1 | Uplink Sequence HRAD2PS7                                                                                                    |  |

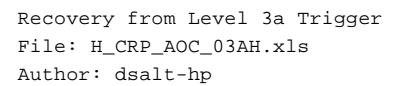

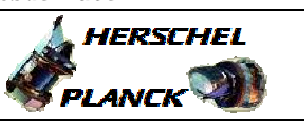

| Step<br>No. | Time | Activity/Remarks                                          | TC/TLM          | Display/ Branch |
|-------------|------|-----------------------------------------------------------|-----------------|-----------------|
|             |      | Execute Sequence                                          |                 | SEQ             |
|             |      | Sequence Grouping = -                                     |                 |                 |
|             |      |                                                           |                 |                 |
|             |      | SSID : 0                                                  |                 |                 |
|             |      |                                                           |                 |                 |
|             |      |                                                           |                 |                 |
| 17.2        |      | Verify Updated RM Status                                  |                 |                 |
|             |      | Verify Telemetry                                          |                 | AND-77 AM2999   |
|             |      | KMIL_FAFFIK ALWIZIUS                                      | - FMA_ONLY      | AND-ZAAM2999    |
|             |      | Verify Telemetry                                          |                 |                 |
|             |      | RMH_ATPTR AEW1Y109                                        | = PMA_only      | AND=ZAAM2999    |
|             |      | Verify Telemetry                                          |                 |                 |
|             |      | RMH_ATCNTO AEW2G109                                       | = 0 <dec></dec> | AND=ZAAM2999    |
|             |      |                                                           |                 |                 |
|             |      | Verify Telemetry                                          |                 | 2M2999          |
|             |      |                                                           |                 |                 |
|             |      | Verify Telemetry                                          |                 |                 |
|             |      | RMH_ATCNT2 AEW2J109                                       | = 0 <dec></dec> | AND=ZAAM2999    |
|             |      | Varify Talemetry                                          |                 |                 |
|             |      | RMH_ATCNT3 AEW2K109                                       | = 0 <dec></dec> | AND=ZAAM2999    |
|             |      |                                                           |                 |                 |
|             |      | Verify Telemetry RMA fromTTR-RMA AFE91050                 | = ENABLED       | AND=7AA07999    |
|             |      |                                                           |                 |                 |
|             |      | Verify Telemetry                                          |                 | -               |
|             |      | RMA_fromTTR-RMB AEE92050                                  | = ENABLED       | AND=ZAA07999    |
|             |      | Verify Telemetry                                          |                 |                 |
|             |      | RMB_fromTTR-RMA AEE93050                                  | = ENABLED       | AND=ZAA07999    |
|             |      |                                                           |                 |                 |
|             |      | Verify Telemetry RMB fromTTR-RMB AEE94050                 | = ENABLED       | AND=ZAA07999    |
|             |      |                                                           |                 |                 |
|             |      |                                                           |                 |                 |
|             |      |                                                           |                 |                 |
|             |      | TC Seq. Name :NULLSEQI ( )                                |                 |                 |
|             |      | TimeTag Tuna. N                                           |                 |                 |
|             |      | Sub Schedule ID:                                          |                 |                 |
|             |      |                                                           |                 |                 |
|             |      |                                                           |                 |                 |
| 1.0         |      |                                                           |                 | Next Step:      |
| 18          |      | Select KM B Programming Set 3: PM B Nominal +<br>Redudant |                 | 19              |
|             |      |                                                           |                 |                 |
| 1           | 1    | 1                                                         | l               | 1               |

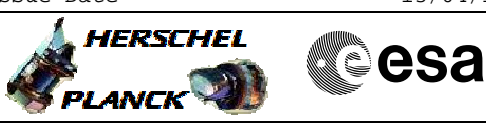

| Step<br>No. | Time | Activity/Remarks                                                                                                    | TC/TLM          | Display/ Branch |
|-------------|------|----------------------------------------------------------------------------------------------------|-----------------|-----------------|
|             |      | This step reenforces the selection of the RM<br>Programming Set that corresponds to current PM<br>configuration: PM B nominal, PM A defect.<br>In the process of doing that the RM Attempt Counters<br>and the Last Chance Register get reset autonomously.<br>This mechanism is the easiest way to restore the<br>configuration of RM registers which control the<br>response to the next trigger. |                 |                 |
| 18.1        |      | Uplink Sequence HRAD2PS8                                                                                                    |                 |                 |
|             |      | Execute Sequence<br>HRAD2PS8 SelRmBprogSetPmBonly v03<br>Sequence Grouping = -<br>SSID : 0                                                                                                    |                 | SEQ             |
| 18.2        |      | Verify Updated RM Status                                                                                                    |                 |                 |
|             |      | Verify Telemetry RMH_PAPPTR AEW12109                                                                                                    | = PMB_only      | AND=ZAAM2999    |
|             |      | Verify Telemetry<br>RMH_ATPTR AEW1Y109                                                                                                    | = PMB_only      | AND=ZAAM2999    |
|             |      | Verify Telemetry<br>RMH_ATCNT0 AEW2G109                                                                                                    | = 0 <dec></dec> | AND=ZAAM2999    |
|             |      | Verify Telemetry RMH_ATCNT1 AEW2H109                                                                                                    | = 0 <dec></dec> | AND=ZAAM2999    |
|             |      | Verify Telemetry RMH_ATCNT2 AEW2J109                                                                                                    | = 0 <dec></dec> | AND=ZAAM2999    |
|             |      | Verify Telemetry RMH_ATCNT3 AEW2K109                                                                                                    | = 0 <dec></dec> | AND=ZAAM2999    |
|             |      | Verify Telemetry<br>RMA_fromTTR-RMA AEE91050                                                                                                    | = ENABLED       | AND=ZAA07999    |
|             |      | Verify Telemetry<br>RMA_fromTTR-RMB AEE92050                                                                                                    | = ENABLED       | AND=ZAA07999    |
|             |      | Verify Telemetry<br>RMB_fromTTR-RMA AEE93050                                                                                                    | = ENABLED       | AND=ZAA07999    |
|             |      | Verify Telemetry<br>RMB_fromTTR-RMB AEE94050                                                                                                    | = ENABLED       | AND=ZAA07999    |
|             |      |                                                                                                    |                 | <u></u>         |

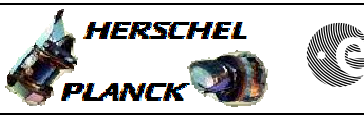

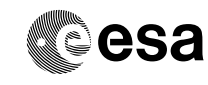

| Step<br>No. | Time             | Activity/Remarks                                          | TC/TLM | Display/ Branch   |  |
|-------------|------------------|-----------------------------------------------------------|--------|-------------------|--|
|             |                  | TC Seq. Name :NULLSEQ4 ( )                                |        |                   |  |
|             |                  | TimeTag Type: N<br>Sub Schedule ID:                       |        |                   |  |
| 19          |                  | Optional : Disable Low-Rate SAM Packet                    |        | Next Step:<br>20  |  |
| 19.1        |                  | Uplink Sequence HFAD3LW6                                  |        |                   |  |
|             |                  | Execute Sequence<br>HFAS3LW6 DisableLowRateSamPkt         |        |                   |  |
|             |                  |                                                           |        |                   |  |
|             |                  | TC Cog Nomo MILLICEOT ( )                                 |        |                   |  |
|             |                  | TimeTag Type:<br>Sub Schedule ID:                         |        |                   |  |
| 20          |                  | Execute Procedures to Return to Science Mode              |        | Next Step:<br>END |  |
|             |                  | Execute Procedure:<br>H_CRP_AOC_XA2O<br>Recovery from SIR |        |                   |  |
|             |                  |                                                           | •      | •                 |  |
|             | End of Procedure |                                                           |        |                   |  |